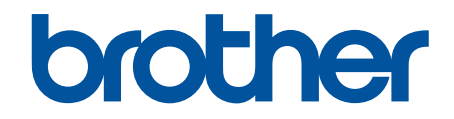

# BRConfiguration Tool handleiding

© 2025 Brother Industries, Ltd. Alle rechten voorbehouden.

## Definities van opmerkingen

|         | Het tippictogram bevat nuttige hints en extra informatie.                                                       |
|---------|----------------------------------------------------------------------------------------------------|
| Vet     | Vetgedrukte tekst verwijst naar knoppen op het bedieningspaneel van het apparaat of het scherm van de computer. |
| Cursief | Cursief gedrukte tekst benadrukt een belangrijk punt of verwijst naar een verwant onderwerp.                    |

In deze gebruikershandleiding worden de volgende symbolen en aanduidingen gebruikt:

## Auteursrecht

©2025 Brother Industries, Ltd. Alle rechten voorbehouden.

Dit document kan zonder verdere kennisgeving worden gewijzigd.

De in dit document beschreven software wordt geleverd onder een gebruiksrechtovereenkomst.

De software mag uitsluitend worden gebruikt en gekopieerd in overeenstemming met de bepalingen van die overeenkomst.

Geen enkel deel van deze publicatie mag worden gereproduceerd in enige vorm of op enige wijze zonder voorafgaande schriftelijke toestemming van Brother Industries, Ltd.

## Handelsmerken

- Het woordmerk Bluetooth<sup>®</sup> en de Bluetooth-logo's zijn gedeponeerde handelsmerken van Bluetooth SIG, Inc. en elk gebruik van dit merk door Brother Industries, Ltd. vindt plaats onder licentie. Alle overige merken en handelsnamen zijn eigendom van de desbetreffende houders.
- · Brother is een handelsmerk of gedeponeerd handelsmerk van Brother Industries, Ltd.

Alle handels- en productnamen van bedrijven die vermeld zijn op Brother-producten, de bijbehorende documenten en andere materialen zijn handelsmerken of gedeponeerde handelsmerken van de respectieve bedrijven.

## Belangrijke opmerking

Afhankelijk van het model zijn bepaalde functies mogelijk niet beschikbaar.

De schermen of afbeeldingen in deze gebruikershandleiding dienen alleen ter illustratie en kunnen afwijken van de daadwerkelijke producten.

De inhoud van dit document en de specificaties van dit product kunnen zonder voorafgaande kennisgeving worden aangepast.

Start deze applicatie NIET tijdens afdrukken via USB. De zoekfunctie voor apparaten en andere functies werken mogelijk niet correct.

#### Home > Inhoudsopgave

## Inhoudsopgave

| Inleiding                                            |    |
|------------------------------------------------------|----|
| Overzicht                                            | 2  |
| Systeemvereisten                                     | 3  |
| Apparaten detecteren                                 |    |
| Nieuwe apparaten detecteren                          | 5  |
| Apparaten filteren en zoeken                         | 6  |
| Apparaatstatus weergeven                             | 8  |
| Acties uitvoeren                                     | 9  |
| Instellingen                                         |    |
| Apparaatwachtwoord wijzigen                          | 11 |
| Instellingen bewerken                                |    |
| Instellingen van uw apparaat back-uppen              | 14 |
| Een apparaatinstellingenbestand versturen            |    |
| Onderhoud                                            |    |
| Apparaatfirmware updaten                             |    |
| Apparaatinstellingen afdrukken                       | 19 |
| Uw apparaat naar dumpmodus omschakelen               |    |
| Printkopstatus controleren                           | 21 |
| Resetten naar fabrieksinstellingen                   |    |
| Automatisch opnieuw verbinden Bluetooth uitschakelen | 23 |
| Apparaat opnieuw opstarten                           | 24 |
| Geselecteerde apparaten uitschakelen                 | 25 |
| Toepassingsinstellingen                              |    |
| Algemene instellingen configureren                   | 27 |
| Instellingen voor apparaatdetectie configureren      |    |
| Netwerkinstellingen configureren                     |    |
| Configuratielog apparaatinstellingen opslaan         |    |
| Toepassingsgegevens weergeven                        |    |
| Bestand met apparaatinstellingen converteren         |    |
| Problemen oplossen                                   |    |
| Als u uw apparaat niet kunt detecteren               |    |
| Problemen oplossen                                   |    |

▲ Home > Inleiding

# Inleiding

- Overzicht
- Systeemvereisten

#### Home > Inleiding > Overzicht

## **Overzicht**

BRConfiguration Tool is een applicatie die is gemaakt voor ondersteuning bij de initiële instelling en bij problemen oplossen in apparaten van Brother.

#### **Beginscherm**

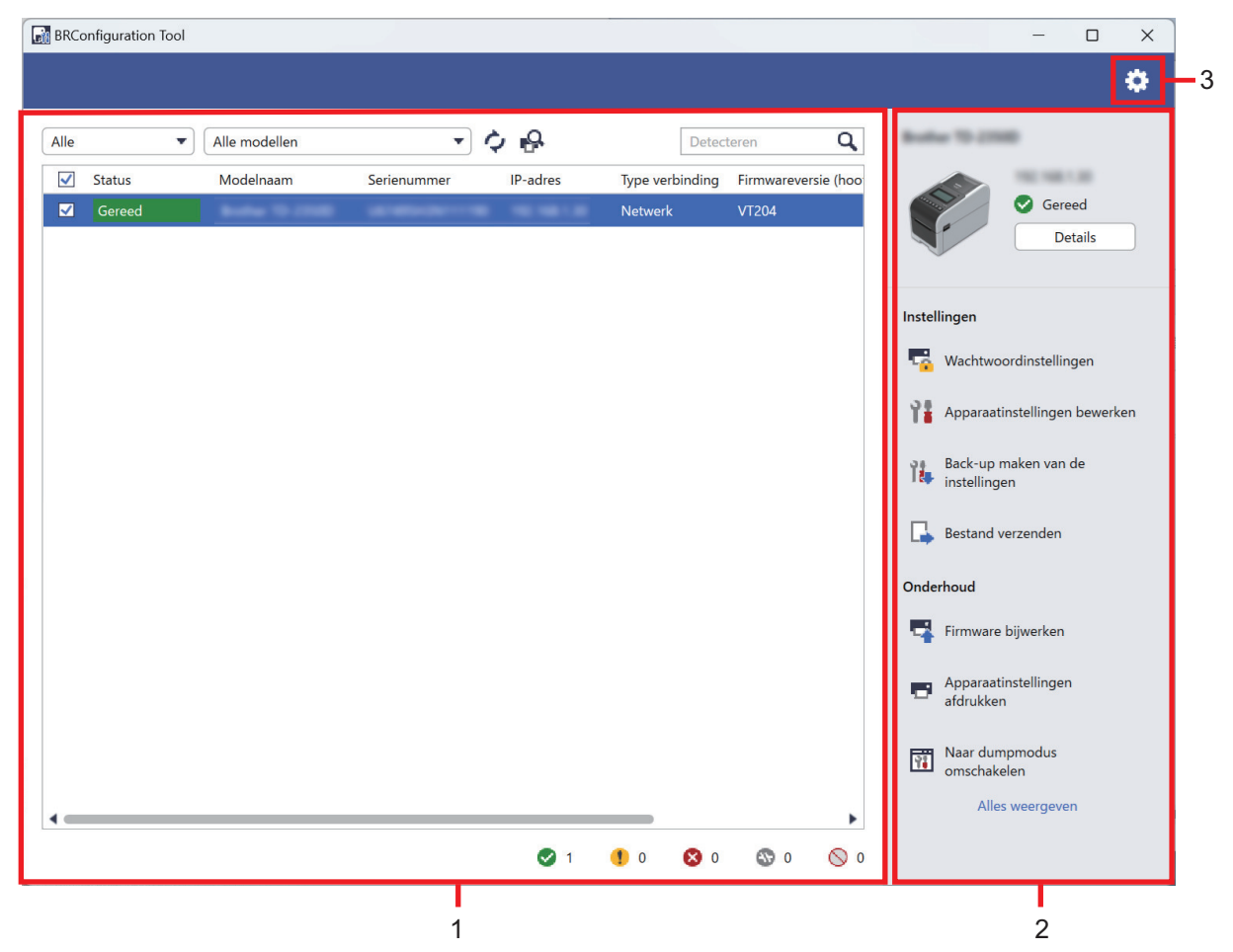

#### 1. Apparatenlijst

In de apparatenlijst wordt een opsomming gegeven van verbonden apparaten met apparaatstatus, modelnaam, serienummer, IP-adres, interface en firmwareversie voor elk apparaat. De apparatenlijst is voorzien van filter- en zoekfuncties.

Voor het uitvoeren van vereiste taken, selecteert u één of meer apparaten in de apparatenlijst, waarna u de gewenste instellingen of onderhoudsopties selecteert in het rechter venster.

#### 2. Rechter venster

In het rechter venster worden de geselecteerde apparaat-informatie en de opties voor instellings- en onderhoudsfuncties weergegeven. De opties voor de onderhoudsfunctie zijn normaal gesproken slechts gedeeltelijk zichtbaar. Gebruik de knoppen **Alles weergeven** en **Minder weergeven** om te wisselen tussen ingeklapte en uitgeklapte weergave.

#### 3. Toepassingsinstellingen

Klik op 🚺 in de rechterbovenhoek van het scherm om de toepassingsinstellingen te wijzigen.

#### Verwante informatie

Inleiding

#### Gerelateerde onderwerpen:

· Acties uitvoeren

#### ▲ Home > Inleiding > Systeemvereisten

# Systeemvereisten

| Besturingssystemen   | Windows 10 versie 1903 of hoger (32-bits en 64-bits) |
|----------------------|------------------------------------------------------|
|                      | Windows 11                                           |
|                      | Windows Server 2016                                  |
|                      | Windows Server 2019                                  |
|                      | Windows Server 2022                                  |
| Aanvullende software | .NET Framework 4.8 of 4.8.1                          |

# Verwante informatie

• Inleiding

▲ Home > Apparaten detecteren

# Apparaten detecteren

- Nieuwe apparaten detecteren
- Apparaten filteren en zoeken
- Apparaatstatus weergeven
- Acties uitvoeren

Home > Apparaten detecteren > Nieuwe apparaten detecteren

#### Nieuwe apparaten detecteren

De toepassing BRConfiguration Tool ontdekt apparaten tijdens opstarten. Als het gewenste apparaat niet in de lijst staat, voert u het volgende uit:

1. Klik op 💫 om te zoeken naar actieve apparaten.

Als u klikt op Sworden alle nieuwe netwerk-verbonden en USB-verbonden apparaten van Brother weergegegeven op de apparatenlijst in overeenstemming met hun ontdekkingsmethode en -instellingen. Voor meer informatie over ontdekkingsinstellingen >> *Gerelateerde onderwerpen*: *Instellingen voor apparaatdetectie configureren* 

| BRCc   | nfiguratior      | n Tool |               |        |        |    |          |              |                    |                    |            |        |                       | —                   |                  | ×   |
|--------|------------------|--------|---------------|--------|--------|----|----------|--------------|--------------------|--------------------|------------|--------|-----------------------|---------------------|------------------|-----|
|        |                  |        |               |        |        |    |          |              |                    |                    |            |        |                       |                     |                  | ٥   |
| Alle   |                  | •      | Alle modellen |        | Ŧ      | Ŷ  | ₽.       |              | Dete               | teren              | Q,         | -      | - 70-22               | -                   |                  |     |
| ✓<br>✓ | Status<br>Gereed |        | Modelnaam     | Serier | nummer | IF | 9-adres  | Type<br>Netv | verbinding<br>verk | Firmwarev<br>VT204 | ersie (hoo |        |                       | Ge Ge               | ereed<br>Details |     |
|        |                  |        |               |        |        |    |          |              |                    |                    |            | Instel | lingen                | o o sel i o o to II | lingen           |     |
|        |                  |        |               |        |        |    |          |              |                    |                    |            | 1      | Apparaa               | tinstelling         | en bewer         | ken |
|        |                  |        |               |        |        |    |          |              |                    |                    |            | Ĩ      | Back-up<br>instelling | maken va<br>gen     | n de             |     |
|        |                  |        |               |        |        |    |          |              |                    |                    |            | 4      | Bestand               | verzender           | n                |     |
|        |                  |        |               |        |        |    |          |              |                    |                    |            | Onde   | rhoud                 |                     |                  |     |
|        |                  |        |               |        |        |    |          |              |                    |                    |            | 4      | Firmwar               | e bijwerke          | n                |     |
|        |                  |        |               |        |        |    |          |              |                    |                    |            |        | Apparaa<br>afdrukke   | tinstelling<br>en   | en               |     |
|        |                  |        |               |        |        |    |          |              |                    |                    |            | Ŷ      | Naar du<br>omschal    | mpmodus<br>kelen    |                  |     |
|        |                  |        |               |        |        |    |          |              |                    |                    | •          |        | All                   | es weerge           | ven              |     |
|        |                  |        |               |        |        |    | <b>I</b> | 10           | 8 0                | <b>()</b> 0        | 0 🚫        |        |                       |                     |                  |     |

2. Klik op 🖒 om de informatie op de apparatenlijst te verversen.

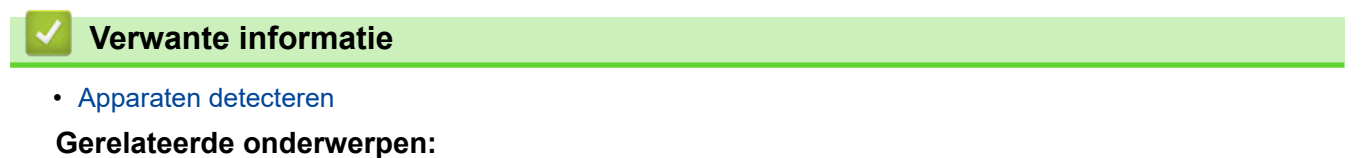

Instellingen voor apparaatdetectie configureren

▲ Home > Apparaten detecteren > Apparaten filteren en zoeken

#### Apparaten filteren en zoeken

#### Filter

Er zijn twee vervolgkeuzelijsten beschikbaar voor het opsommen van specifieke apparaten: één filtert op status en de andere filtert op modelnaam. U kunt beide vervolgkeuzelijsten tegelijkertijd gebruiken om op beide criteria te filteren.

• Filteren op status

Zie de tabel voor beschikbare statusfilters. De standaardinstelling is Alle.

| Status           | Beschrijving                                                  |
|------------------|---------------------------------------------------------------|
| Alle             | Geeft alle apparaten weer.                                    |
| Gereed           | Maakt een lijst met apparaten met de status Gereed.           |
| Let op           | Maakt een lijst met apparaten met de status <b>Let op</b> .   |
| Niet ondersteund | Maakt een lijst met apparaten met de status Niet ondersteund. |
| Fout             | Maakt een lijst met apparaten met de status <b>Fout</b> .     |
| Verbindingsfout  | Maakt een lijst met apparaten met de status Verbindingsfout.  |

#### • Filteren op modelnaam

Zie de tabel voor beschikbare modelnaamfilters. De standaardinstelling is Alle modellen.

| Modelnaam                              | Beschrijving                                                      |
|----------------------------------------|-------------------------------------------------------------------|
| Alle modellen                          | Geeft alle apparaten weer.                                        |
| Modellen aanwezig op de apparatenlijst | Geeft een lijst van alle apparaten aanwezig op de apparatenlijst. |

| BRConfiguration Tool                                                                                                    |                      |                                                      | – 🗆 X                                |
|----------------------------------------------------------------------------------------------------|----------------------|------------------------------------------------------|--------------------------------------|
|                                                                                                    |                      |                                                      | ¢                                    |
| Alle   Alle  Alle modellen                                                                                                    | - ¢ &                | Detecteren Q                                         | Bullet 10-2000                       |
| Status     Modelnaam       Gereed     Image: Control of the state of the state | Serienummer IP-adres | Type verbinding Firmwareversie (hoo<br>Netwerk VT204 | Gereed<br>Details                    |
|                                                                                                    |                      |                                                      | Instellingen                         |
|                                                                                                    |                      |                                                      | Apparaatinstellingen bewerken        |
|                                                                                                    |                      |                                                      | Back-up maken van de<br>instellingen |
|                                                                                                    |                      |                                                      | Bestand verzenden                    |
|                                                                                                    |                      |                                                      | Onderhoud                            |
|                                                                                                    |                      |                                                      | Firmware bijwerken                   |
|                                                                                                    |                      |                                                      | Apparaatinstellingen<br>afdrukken    |
|                                                                                                    |                      |                                                      | Naar dumpmodus<br>omschakelen        |
| •                                                                                                    |                      |                                                      | Alles weergeven                      |
|                                                                                                    | <b>Ø</b> 1           | 🚺 0 🔕 0 🔄 0 🚫 0                                      |                                      |

#### Zoeken

Met de zoekfunctie kunt u de apparatenlijst doorzoeken naar apparaten die voldoen aan uw zoekcriteria, zoals serienummer, IP-adres of firmwareversie.

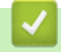

#### Verwante informatie

Apparaten detecteren

▲ Home > Apparaten detecteren > Apparaatstatus weergeven

## Apparaatstatus weergeven

Selecteer een of meer apparaten om hun status en informatie weer te geven.

- Om gedetailleerde apparaat-informatie te controleren, klikt u op de knop **Details** in het rechter venster.
- Als u apparaten op status wilt filteren, selecteert u een status in de vervolgkeuzelijst. **Alle** is de standaardstatus.
- Als u het aantal apparaten dat uw aandacht vereist, of eventuele fouten wilt weergeven, raadpleegt u de pictogrammen in de rechterbenedenhoek van de apparatenlijst:

| Gereed                 |                                                                                                    |                                     |                                      |
|------------------------|----------------------------------------------------------------------------------------------------|-------------------------------------|--------------------------------------|
| <b>!</b> Waarschuwing  |                                                                                                    |                                     |                                      |
| 🗙 Fout                 |                                                                                                    |                                     |                                      |
|                        |                                                                                                    |                                     |                                      |
|                        |                                                                                                    |                                     |                                      |
| Niet ondersteund       |                                                                                                    |                                     |                                      |
| BRConfiguration Tool   |                                                                                                    |                                     | - 🗆 X                                |
|                        |                                                                                                    |                                     | ¢                                    |
| Alle   Alle modellen   | ▼ ↓ ₽                                                                                                    | Detecteren Q                        | Bostue 70-2008                       |
| Status Modelnaam Serie | nummer IP-adres                                                                                                    | Type verbinding Firmwareversie (hoo |                                      |
| Gereed                 | Barber - 100 - 100 | Netwerk VT204                       | Gereed                               |
|                        |                                                                                                    |                                     | Details                              |
|                        |                                                                                                    | -                                   | Instellingen                         |
|                        |                                                                                                    |                                     |                                      |
|                        |                                                                                                    |                                     | Apparaatinstellingen bewerken        |
|                        |                                                                                                    |                                     | Back-up maken van de<br>instellingen |
|                        |                                                                                                    |                                     | Bestand verzenden                    |
|                        |                                                                                                    |                                     | Onderhoud                            |
|                        |                                                                                                    |                                     | Firmware bijwerken                   |
|                        |                                                                                                    |                                     | Apparaatinstellingen<br>afdrukken    |
|                        |                                                                                                    |                                     | Naar dumpmodus<br>omschakelen        |
|                        |                                                                                                    | <b>—</b> •                          | Alles weergeven                      |
|                        | <b>Ø</b> 1                                                                                                    | 10 😵 0 🔊 0 🚫 0                      |                                      |

#### Verwante informatie

Apparaten detecteren

#### Home > Apparaten detecteren > Acties uitvoeren

#### Acties uitvoeren

Voor het uitvoeren van vereiste taken, selecteert u één of meer apparaten in de apparatenlijst, waarna u de gewenste instellingen of onderhoudsopties selecteert in het rechter venster.

- Als u informatie over één apparaat wilt weergeven, selecteert u het gewenste apparaat en klikt u op
   Details in het rechter deelvenster.
  - De beschikbare opties zijn afhankelijk van het geselecteerde apparaat.

#### Verwante informatie

• Apparaten detecteren

#### Gerelateerde onderwerpen:

- Overzicht
- Instellingen
- Onderhoud

#### ▲ Home > Instellingen

# Instellingen

- Apparaatwachtwoord wijzigen
- Instellingen bewerken
- Instellingen van uw apparaat back-uppen
- Een apparaatinstellingenbestand versturen

▲ Home > Instellingen > Apparaatwachtwoord wijzigen

## Apparaatwachtwoord wijzigen

- 1. Selecteer een of meer apparaten.
- 2. Klik op de optie Wachtwoordinstellingen onder Instellingen in het rechter venster.

| BRConfiguration Tool |             |          |                         |                                                                                                    |                                                                                                    |                                                                                                    | -                                                                                   |                                           | ×         |
|----------------------|-------------|----------|-------------------------|----------------------------------------------------------------------------------------------------|----------------------------------------------------------------------------------------------------|----------------------------------------------------------------------------------------------------|-------------------------------------------------------------------------------------|-------------------------------------------|-----------|
| 🗲 Wachtwoordii       | nstellingen |          |                         |                                                                                                    |                                                                                                    |                                                                                                    |                                                                                     |                                           |           |
| Modelnaam            | Serienummer | IP-adres | Type verbinding Netwerk | <ul> <li>Stel een wachtwoord</li> <li>Wijzig het wachtwoord</li> <li>Mijzig het wachtwoord</li> <li>Nieuw wachtwoord:</li> <li>Bevestig het nieuwe wachtwoord</li> <li>Bevestig het nieuwe wachtwoord nimoet het wachtwoord volk</li> <li>Hoofdletter [A-Z]</li> <li>Kleine letter [a-z]</li> <li>Cijfer [0-9]</li> <li>Speciaal teken: !"#\$%&amp;"(</li> <li>Wachtwoorden mogen nie Wachtwoorden mogen ge</li> <li>Uw wachtwoord kan het v</li> <li>Drie of meer letters in ai</li> <li>Drie of meer cijfers in op</li> </ul> | in voor niet-gecor<br>d van het apparaa<br>wachtwoord te wi<br>escherm van het a<br>woord:<br>woord:<br>woor | nfigureerde ap;<br>at<br>ijzigen, moet ee<br>ipparaat worde<br>al 3 van de volg<br>(^_`( )~<br>op een woord t<br>iformatie bevat<br>atten:<br>de<br>ande volgorde | erst de Initié<br>n ingeschal<br>een optimal<br>jende vereis<br>uit een woo<br>ten. | ile Admir<br>celd.<br>e beveilig<br>sten: | jing<br>¢ |
|                      |             |          |                         |                                                                                                    | Toepass                                                                                                    | sen                                                                                                    | Ann                                                                                 | uleren                                    |           |

- 3. Voer een van de volgende handelingen uit:
  - Om het standaard aanmeldwachtwoord te wijzigen:
    - a. Zorg ervoor dat uw via het netwerk verbonden apparaten in de Initiële beheerdersmodus staan.
    - b. Selecteer Stel een wachtwoord in voor niet-geconfigureerde apparaten.
    - c. Typ het nieuwe wachtwoord in de velden **Nieuw wachtwoord:** en **Bevestig het nieuwe wachtwoord:**.
    - d. Klik op Toepassen.
  - Het huidige wachtwoord wijzigen:
    - a. Selecteer Wijzig het wachtwoord van het apparaat.
    - b. Typ het actuele wachtwoord in het veld Huidig wachtwoord van het apparaat:.
    - c. Typ het nieuwe wachtwoord in de velden **Nieuw wachtwoord:** en **Bevestig het nieuwe wachtwoord:**.
    - d. Klik op Toepassen.

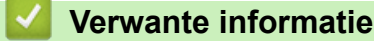

Instellingen

Home > Instellingen > Instellingen bewerken

#### Instellingen bewerken

Met BRConfiguration Tool kunt u instellingen bewerken op uw apparaat.

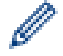

Ø

Raadpleeg de handleiding van uw apparaat voor meer informatie.

- 1. Selecteer een of meer apparaten.
- 2. Klik op de optie Apparaatinstellingen bewerken onder Instellingen in het rechter venster.

Er worden geen instellingen weergegeven als u meerdere apparaten selecteert of als er een verbindingsfout is.

3. Typ het wachtwoord in het veld Wachtwoord: en klik vervolgens op OK.

| BRConfiguration Tool X                                                         |                                                                            |        |
|--------------------------------------------------------------------------------|----------------------------------------------------------------------------|--------|
| Wachtwoord:  Onthoud het wachtwoord totdat de app wordt gesloten. OK Annuleren |                                                                            |        |
| BRConfiguration Tool                                                           |                                                                            | _      |
| 🗲 Apparaatinstellingen bew                                                     | erken                                                                      |        |
| Boller 10-2008                                                                 | Basis Geavanceerd Positie/sensor afdrukken Weergave-instellingen           |        |
| Gereed                                                                         | Basis                                                                      |        |
| ·                                                                              | Contactpersoon                                                             |        |
|                                                                                | Instellingen voor in- en uitschakelen                                      |        |
| Apparaatinstellingen                                                           | Automatisch inschakelen                                                    | •      |
| Communicatie-instellingen                                                      | Automatische slaapstand                                                    | •      |
| Beheerder                                                                      | Automatisch uitschakelen                                                   | •      |
| Instellingen P-touch Template                                                  | Niveau batterijlading                                                      | •      |
| Instelling papierformaat                                                       | Afdrukinstellingen                                                         |        |
|                                                                                | Opdrachtmodus                                                              | •      |
|                                                                                | Tekstrichting                                                              | •      |
|                                                                                | Afdruksnelheid                                                             | •      |
|                                                                                | Afdrukdichtheid                                                            | •      |
|                                                                                | Voorste rand nanier uitliinen als de klen is gesloten<br>Opnieuw instellen | •      |
|                                                                                | Toepassen Opslaan                                                          | Annule |

- 4. Klik op het menu Apparaatinstellingen in het linker venster.
  - a. Selecteer een tabblad bovenin het weergavegebied voor de instellingen.
  - b. Configureer de instellingen op het tabblad.
  - c. Herhaal dit voor alle tabbladen op het Apparaatinstellingen venster.
- 5. Klik op het menu Communicatie-instellingen in het linker venster.
  - a. Selecteer een tabblad bovenin het weergavegebied voor de instellingen.

×

- b. Configureer de instellingen op het tabblad.
- c. Herhaal dit voor alle tabbladen op het venster Communicatie-instellingen.
- 6. Klik op het menu Beheerder in het linker venster.
  - a. Selecteer een tabblad bovenin het weergavegebied voor de instellingen.
  - b. Configureer de instellingen op het tabblad.
  - c. Herhaal dit voor alle tabbladen op het venster Beheerder.
- 7. Klik op het menu Instellingen P-touch Template in het linker venster.
  - a. Selecteer een tabblad bovenin het weergavegebied voor de instellingen.
  - b. Configureer de instellingen op het tabblad.
  - c. Herhaal dit voor alle tabbladen op het venster Instellingen P-touch Template.
- 8. Klik op het menu Instelling papierformaat in het linker venster.
  - a. Als u de lijst Papierformaat wilt bewerken, voert u een van het volgende handelingen uit:
    - i. Klik op 🕂 om een blad papier toe te voegen.

Geef de instellingen op in het venster Instelling papierformaat en klik vervolgens op Toevoegen.

ii. Klik op 🔷 om de papierinstellingen te bewerken.

Bewerk de instellingen in het venster Instelling papierformaat en klik vervolgens op Toevoegen.

- iii. Klik op 👕 om de papierinstellingen die u niet langer nodig hebt, te verwijderen.
- b. Om automatische papierdetectie in te schakelen, klikt u op de knop **Automatische detectie** onder het menu **Automatische mediaconfiguratie**.
- 9. Voer een van de volgende handelingen uit:
  - Om de instellingen toe te passen op de geselecteerde apparaten:
    - a. Klik op Toepassen.
  - Om het instellingenbestand op te slaan in een map:
    - a. Klik op Opslaan.
    - b. Geef het pad van de doelmap op het veld Opslaan naar:.
    - c. Typ het versleutelings-wachtwoord in het veld **Bestandswachtwoord:** als u **Versleutelen** hebt geselecteerd.
    - d. Klik op **OK**.

#### Verwante informatie

Instellingen

▲ Home > Instellingen > Instellingen van uw apparaat back-uppen

#### Instellingen van uw apparaat back-uppen

BRConfiguration Tool haalt instellingsinformatie op van de geselecteerde apparaten en slaat deze informatie op in de opgegeven map.

- 1. Selecteer een of meer apparaten.
- 2. Klik op de optie Back-up maken van de instellingen onder Instellingen in het rechter venster.

| <b>R</b> | 3RConfiguration Tool |                     |             |                 |        | - 0                                                                                                    | X |
|----------|----------------------|---------------------|-------------|-----------------|--------|----------------------------------------------------------------------------------------------------|---|
| •        | Back-up mak          | en van de instellin | aen         |                 |        |                                                                                                    |   |
|          |                      |                     | 5           |                 |        |                                                                                                    |   |
| N        | Aodelnaam            | Serienummer         | IP-adres    | Type verbinding | Ap     | paraatwachtwoord:                                                                                              |   |
|          | hollow TO 2008D      | 10.000              | 100.0081.00 | Netwerk         | L      | <i>b</i> ?                                                                                                    |   |
| 8        |                      |                     |             |                 |        | Onthoud het wachtwoord totdat de app wordt gesloten.                                                           | 1 |
|          |                      |                     |             |                 | Ор     | slaan naar:                                                                                                    |   |
|          |                      |                     |             |                 |        | Bladeren                                                                                                    |   |
|          |                      |                     |             |                 | Ve     | ander de bestandsnaam niet als u een USB-stick gebruikt voor de back-up.                                       |   |
|          |                      |                     |             |                 | cer    | i back-up via OSB vereist een specifieke indeling van de bestandshaam.                                         |   |
|          |                      |                     |             |                 | Ite    | ns van back-upinstelling:                                                                                      |   |
|          |                      |                     |             |                 | 0      | Alle<br>Geselecteerd:                                                                                          |   |
|          |                      |                     |             |                 | 0      |                                                                                                    |   |
|          |                      |                     |             |                 |        | Apparaatinstellingen                                                                                           |   |
|          |                      |                     |             |                 |        |                                                                                                    |   |
|          |                      |                     |             |                 |        | Instellingen P-touch Template                                                                                  |   |
|          |                      |                     |             |                 |        | ✓ Instelling papierformaat                                                                                     |   |
|          |                      |                     |             |                 |        |                                                                                                    |   |
|          |                      |                     |             |                 | Ар     | paraatspecifieke instellingen:                                                                                 |   |
|          |                      |                     |             |                 |        | Uitsluiten                                                                                                    |   |
|          |                      |                     |             |                 | ) (bij | eem geen statische (apparaatspecifieke) waarden op in het back-upbestand voorbeeld IP-adres of knooppuntnaam). |   |
|          |                      |                     |             |                 | Be     | standsversleuteling:                                                                                           |   |
|          |                      |                     |             |                 | Co     | -<br>ntroleer of de optie "Versleutelen" is geselecteerd als u het opgeslagen                                  |   |
|          |                      |                     |             | •               | cer    | tificaat van het apparaat naar een ander apparaat wilt versturen.                                              |   |
|          |                      |                     |             |                 | ۲      | Versleutelen                                                                                                   | • |
|          |                      |                     |             |                 |        |                                                                                                    |   |
|          |                      |                     |             |                 |        | Back-up maken Annuleren                                                                                        |   |
|          |                      |                     |             |                 |        |                                                                                                    |   |

- 3. Typ het wachtwoord in het veld Apparaatwachtwoord:.
- 4. Typ het pad van de map in het veld Opslaan naar: of klik op Bladeren om het map-pad op te geven.
- 5. Voer een van de volgende handelingen uit:
  - Als u alle instellingen wilt back-uppen:
    - a. Selecteer Alle.
  - Als u de geselecteerde instellingen wilt back-uppen:
    - a. Selecteer Geselecteerd:.
    - b. Selecteer de selectievakjes voor de items die u wilt back-uppen.
- 6. Om apparaatspecifieke instellingen van de back-up uit te sluiten, selecteert u het selectievakje Uitsluiten.
- 7. Voer een van de volgende handelingen uit:
  - Selecteer Versleutelen om het back-upbestand te versleutelen.
  - Selecteer Niet versleutelen als u het back-upbestand niet wilt versleutelen.
- 8. Klik op Back-up maken.

Ŵ

Het wachtwoord voor het back-upbestand is hetzelfde als het apparaat-wachtwoord.

Verwante informatie

Instellingen

 $\checkmark$ 

▲ Home > Instellingen > Een apparaatinstellingenbestand versturen

#### Een apparaatinstellingenbestand versturen

Via BRConfiguration Tool kunt u instellingenbestanden verzenden naar de geselecteerde apparaten in een BIN-, ELDPK-, JSON- of BLF-indeling.

- 1. Selecteer een of meer apparaten.
- 2. Klik op de optie Bestand verzenden onder Instellingen in het rechter venster.

| BRConfiguration Tool |                       |          |                            |                     |                    |                 | -   |          | × |
|----------------------|-----------------------|----------|----------------------------|---------------------|--------------------|-----------------|-----|----------|---|
| 🗲 🛛 Bestand ver      | zenden                |          |                            |                     |                    |                 |     |          |   |
| Modelnaam            | zenden<br>Serienummer | IP-adres | Type verbinding<br>Netwerk | Apparaatwachtwoord: | kord totdat de app | o wordt geslote | n.  | Bladeren |   |
|                      |                       |          |                            |                     |                    |                 |     |          |   |
|                      |                       |          |                            |                     | Verzeno            | den             | Ann | uleren   |   |

- 3. Typ het wachtwoord in het veld Apparaatwachtwoord:.
- 4. Typ het pad naar de map in het veld **Bestand:** of klik op **Bladeren** om het pad op te geven en selecteer vervolgens een bestand dat u wilt versturen.
- 5. Klik op Verzenden.

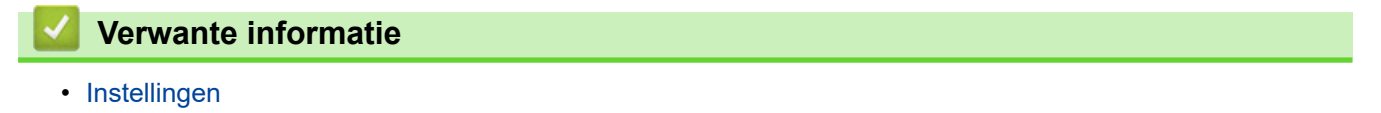

#### Home > Onderhoud

- Apparaatfirmware updaten
- Apparaatinstellingen afdrukken
- Uw apparaat naar dumpmodus omschakelen
- Printkopstatus controleren
- Resetten naar fabrieksinstellingen
- Automatisch opnieuw verbinden Bluetooth uitschakelen
- Apparaat opnieuw opstarten
- Geselecteerde apparaten uitschakelen

▲ Home > Onderhoud > Apparaatfirmware updaten

## Apparaatfirmware updaten

- 1. Selecteer een of meer apparaten.
- 2. Klik op de optie Firmware bijwerken onder Onderhoud in het rechter venster.
- 3. Typ het wachtwoord in het veld Apparaatwachtwoord:.
- 4. Klik op Verzenden.

Als er een nieuwere firmwareversie beschikbaar is, zal BRConfiguration Tool deze downloaden en de firmware van de geselecteerde apparaten automatisch updaten.

### Verwante informatie

▲ Home > Onderhoud > Apparaatinstellingen afdrukken

## Apparaatinstellingen afdrukken

Via BRConfiguration Tool kunt u apparaatinstellingen afdrukken op geselecteerde apparaten.

- 1. Selecteer een of meer apparaten.
- 2. Klik op de optie Apparaatinstellingen afdrukken onder Onderhoud in het rechter venster.
- 3. Typ het wachtwoord in het veld Apparaatwachtwoord:.
- 4. Klik op Toepassen.

#### Verwante informatie

▲ Home > Onderhoud > Uw apparaat naar dumpmodus omschakelen

### Uw apparaat naar dumpmodus omschakelen

Via BRConfiguration Tool kunt u de dumpmodus instellen op geselecteerde apparaten.

- 1. Selecteer een of meer apparaten.
- 2. Klik op de optie Naar dumpmodus omschakelen onder Onderhoud in het rechter venster.
- 3. Typ het wachtwoord in het veld Apparaatwachtwoord:.
- 4. Klik op Toepassen.

#### Verwante informatie

Home > Onderhoud > Printkopstatus controleren

## Printkopstatus controleren

Met BRConfiguration Tool kunt u de status van de printkop op de geselecteerde apparaten controleren.

- 1. Selecteer een of meer apparaten.
- 2. Klik op de optie Printkopstatus controleren onder Onderhoud in het rechter venster.
- 3. Typ het wachtwoord in veld Apparaatwachtwoord:.
- 4. Klik op Toepassen.

#### Verwante informatie

▲ Home > Onderhoud > Resetten naar fabrieksinstellingen

## Resetten naar fabrieksinstellingen

Via BRConfiguration Tool kunt u de actuele instellingen op de geselecteerde apparaten resetten naar fabrieksinstellingen.

- 1. Selecteer een of meer apparaten.
- 2. Klik op de optie Naar fabrieksinstellingen resetten onder Onderhoud in het rechter venster.
- 3. Typ het wachtwoord in het veld Apparaatwachtwoord:.
- 4. Voer een van de volgende handelingen uit:
  - Selecteer Alle om alle instellingen te resetten.
  - Selecteer Overgedragen gegevens (sjablonen, databases, lettertypes, filters en afbeeldingen) om de gegevens te resetten die naar de apparaten zijn overgedragen.
- 5. Klik op Toepassen.

🇹 Verwante informatie

• Onderhoud

▲ Home > Onderhoud > Automatisch opnieuw verbinden Bluetooth uitschakelen

## Automatisch opnieuw verbinden Bluetooth uitschakelen

Via BRConfiguration Tool kunt u automatische Bluetooth-koppeling uitschakelen op geselecteerde apparaten.

- 1. Selecteer een of meer apparaten.
- 2. Klik op de optie Automatisch opnieuw gekoppeld Bluetooth apparaat verwijderen onder Onderhoud in het rechter venster.
- 3. Typ het wachtwoord in het veld Apparaatwachtwoord:.
- 4. Klik op Toepassen.

#### Verwante informatie

• Onderhoud

Home > Onderhoud > Apparaat opnieuw opstarten

## Apparaat opnieuw opstarten

Via BRConfiguration Tool kunt u de geselecteerde apparaten herstarten.

- 1. Selecteer een of meer apparaten.
- 2. Klik op de optie Apparaat opnieuw opstarten onder Onderhoud in het rechter venster.
- 3. Typ het wachtwoord in het veld Apparaatwachtwoord:.
- 4. Klik op Toepassen.

#### Verwante informatie

▲ Home > Onderhoud > Geselecteerde apparaten uitschakelen

#### Geselecteerde apparaten uitschakelen

Via BRConfiguration Tool kunt u de geselecteerde apparaten uitschakelen.

- 1. Selecteer een of meer apparaten.
- 2. Klik op de optie De printer uitschakelen onder Onderhoud in het rechter venster.
- 3. Typ het wachtwoord in het veld Apparaatwachtwoord:.
- 4. Klik op Toepassen.

#### Verwante informatie

▲ Home > Toepassingsinstellingen

- Algemene instellingen configureren
- Instellingen voor apparaatdetectie configureren
- Netwerkinstellingen configureren
- Configuratielog apparaatinstellingen opslaan
- Toepassingsgegevens weergeven
- Bestand met apparaatinstellingen converteren

Home > Toepassingsinstellingen > Algemene instellingen configureren

## Algemene instellingen configureren

- 1. Klik op 🚺 om het venster Toepassingsinstellingen te openen.
- 2. Klik op het menu **Algemeen** in het linker venster.

| Toepassingsinstellingen |                                                           |           |
|-------------------------|-----------------------------------------------------------|-----------|
| Algemeen                | Taal :                                                    |           |
| Apparaat ontdekking     | Nederlands                                                |           |
| Netwerk                 | Toegepaste instellingen valideren                         |           |
| Informatie              | Alleen firmwareversie     Alleen firmwareversie           |           |
| Bestandsconversie       | Herstarten na toepassen van instellingen                  |           |
|                         | Waarschuwings-instellingen:                               |           |
|                         | Waarschuwing initieel wachtwoord verbergen                |           |
|                         | Apparatenlijst                                            |           |
|                         | Niet-ondersteunde modellen in de apparatenlijst weergeven |           |
|                         |                                                           |           |
|                         |                                                           |           |
|                         |                                                           |           |
|                         |                                                           |           |
|                         |                                                           |           |
|                         |                                                           |           |
|                         |                                                           |           |
|                         |                                                           |           |
|                         |                                                           |           |
|                         |                                                           |           |
|                         | ОК                                                        | Annuleren |

- 3. Selecteer uw taal in de vervolgkeuzelijst Taal:.
- 4. Selecteer het selectievakje **Toegepaste instellingen valideren** om te verifiëren na het toepassen van de instellingen en firmware.

Voer een van de volgende handelingen uit:

- Selecteer Instellingen en firmwareversie om te verifiëren of zowel de instellingen als de firmware met succes zijn toegepast.
- · Selecteer Alleen instellingen om te verifiëren of de instellingen met succes zijn toegepast.
- · Selecteer Alleen firmwareversie om te verifiëren of de firmware met succes is toegepast.
- 5. Selecteer het selectievakje **Herstarten na toepassen van instellingen** om te herstarten na het toepassen van de instellingen.
- 6. Selecteer het selectievakje **Waarschuwing initieel wachtwoord verbergen** om de waarschuwing uit te schakelen dat het initiële wachtwoord niet is gewijzigd.
- 7. Selecteer het selectievakje **Niet-ondersteunde modellen in de apparatenlijst weergeven** om nietondersteunde modellen op de apparatenlijst weer te geven.
- 8. Klik op **OK** om de instellingen op te slaan en het venster **Toepassingsinstellingen** te sluiten.

## Verwante informatie

Toepassingsinstellingen

#### Gerelateerde onderwerpen:

Problemen oplossen

▲ Home > Toepassingsinstellingen > Instellingen voor apparaatdetectie configureren

## Instellingen voor apparaatdetectie configureren

Configureer de instellingen voor apparaatdetectie om uw apparaten te zoeken.

- 1. Klik op 🚺 om het venster **Toepassingsinstellingen** te openen.
- 2. Klik op het menu Apparaat ontdekking in het linker venster.

| 🚮 Toepassingsinstellingen |                     | ×         |
|---------------------------|---------------------|-----------|
| Algemeen                  | Netwerk:            |           |
| Apparaat ontdekking       | ✓     IP-broadcast: | H 🖉 🖬     |
| Netwerk                   |                     |           |
| Informatie                | IP-unicast:         | + / =     |
| Bestandsconversie         |                     |           |
|                           |                     |           |
|                           | USB:                |           |
|                           |                     |           |
|                           |                     |           |
|                           |                     |           |
|                           |                     |           |
|                           |                     |           |
|                           | ОК                  | Annuleren |

3. Om te zoeken naar alle apparaten op een LAN of een subnet, selecteert u het selectievakje **IP-broadcast:** onder **Netwerk:**.

Voer een van de volgende handelingen uit:

Klik op - om een broadcast-adres toe te voegen.

Voer een broadcast-adres in en klik vervolgens op OK.

Klik op 📌 om een broadcast-adres te bewerken.

Bewerk het broadcast-adres en klik vervolgens op OK.

- Klik op i om het broadcast-adres dat u niet langer nodig hebt te verwijderen.
- 4. Om te zoeken naar apparaten met specifieke IP-adressen, selecteert u het selectievakje **IP-unicast:** onder **Netwerk:**.

Voer een van de volgende handelingen uit:

Klik op 🕂 om IP-adressen toe te voegen.

Voer een van de volgende handelingen uit:

- Klik op Opgegeven adres: om een IP-adres op te geven.
   Tik een IP-adres in en klik vervolgens op OK.
- Klik op Adresbereik: om een IP-adresbereik op te geven.

Tik een IP-adresbereik in en klik vervolgens op **OK**.

- Klik op **Adreslijst importeren:** om meerdere IP-adressen of IP-adresbereiken op te geven door het importeren van een TXT-bestand.

Voer het bestandspad in of klik op **Bladeren** om het vereiste TXT-bestand te zoeken en klik vervolgens op **OK**.

Klik op 
 om IP-adressen te bewerken.

Bewerk het vereiste IP-adres en klik vervolgens op OK.

- Klik op 👕 om de IP-adressen die u niet langer nodig hebt te verwijderen.
- 5. Om te zoeken naar via USB-verbonden apparaten, selecteert u het selectievakje USB onder USB:.
- 6. Klik op **OK** om de instellingen op te slaan en het venster **Toepassingsinstellingen** te sluiten.

#### Verwante informatie

• Toepassingsinstellingen

#### Gerelateerde onderwerpen:

- Nieuwe apparaten detecteren
- Als u uw apparaat niet kunt detecteren

Home > Toepassingsinstellingen > Netwerkinstellingen configureren

## Netwerkinstellingen configureren

- 1. Klik op 🚺 om het venster Toepassingsinstellingen te openen.
- 2. Klik op het menu **Netwerk** in het linker venster.

| 👔 Toepassingsinstellingen |                                                               |    |
|---------------------------|---------------------------------------------------------------|----|
| Algemeen                  | SNMP Proxy                                                    |    |
| Apparaat ontdekking       | SNMP-versie:                                                  |    |
| Netwerk                   | Alleen SNMP v1/v2c inschakelen     Alleen SNMP v3 inschakelen |    |
| nformatie                 | SNMP v1/v2c en v3 inschakelen                                 |    |
| Bestandsconversie         | 3 seconden                                                    |    |
|                           | Aantal nieuwe pogingen:                                       |    |
|                           | SNMP u1/u2c-instellingen:                                     |    |
|                           | Community-naam:                                               |    |
|                           | Ontvangen:                                                    |    |
|                           | Instellen:                                                    |    |
|                           | internal                                                      |    |
|                           | SNMP v3-instellingen:                                         |    |
|                           | Bewerken                                                      |    |
|                           |                                                               |    |
|                           |                                                               |    |
|                           |                                                               | ~  |
|                           |                                                               |    |
|                           | OK Annuler                                                    | en |

- 3. Klik op het tabblad SNMP.
- 4. Selecteer een van de opties in het menu SNMP-versie:
- 5. Geef de time-out voor SNMP-communicatie op in het draaivak Time-out:.
- 6. Geef het aantal herhaalde pogingen voor SNMP-communicatie op in het draaivak Aantal nieuwe pogingen:.
- Geef de naam voor SNMP-communicatie op in de velden Ophalen: en Instellen: (als u de opties Alleen SNMP v1/v2c inschakelen of SNMP v1/v2c en v3 inschakelen in het menu SNMP-versie: hebt geselecteerd).
- 8. Klik op de knop Bewerken onder SNMP v3-instellingen: (als u de opties Alleen SNMP v3 inschakelen of SNMP v1/v2c en v3 inschakelen in het menu SNMP-versie: hebt geselecteerd).

Geef het volgende op: gebruikersnaam, verificatieprotocol, verificatie-wachtwoord, privacyprotocol, privacywachtwoord en contextnaam.

- 9. Klik op het tabblad **Proxy**.
- 10. Voer een van de volgende handelingen uit:
  - · Selecteer Auto om de proxyserver-instellingen automatisch te configureren.
  - Selecteer Handmatig: om de instellingen van de proxyserver handmatig te configureren door de servernaam, poort, gebruikersnaam en wachtwoord op te geven.
- 11. Klik op **OK** om de instellingen op te slaan en het venster **Toepassingsinstellingen** te sluiten.

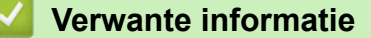

▲ Home > Toepassingsinstellingen > Configuratielog apparaatinstellingen opslaan

## Configuratielog apparaatinstellingen opslaan

Via BRConfiguration Tool kunt u logbestanden opslaan bij het verzenden van firmware, instellingen of opdrachtbestanden naar apparaten met behulp van de optie **Bestand verzenden** of als u de instellingen in de optie **Apparaatinstellingen bewerken** wijzigt en deze toepast op apparaten.

- 1. Klik op 🚺 om het venster **Toepassingsinstellingen** te openen.
- 2. Klik op het menu Informatie in het linker venster.

| Toepassingsinstellingen         |                                                                                                    | ×  |
|---------------------------------|----------------------------------------------------------------------------------------------------|----|
| Algemeen<br>Apparaat ontdekking | Toepassingslogboek:<br>Openen<br>Configuratielog:                                                                                                    |    |
| Netwerk                         | Map:<br>Bladeren                                                                                                    |    |
| Informatie                      | We adviseren om logbestanden op uw computer op te slaan in plaats van in netwerkmappen, om<br>toegangsconflicten of verbindingsproblemen te voorkomen. |    |
| Bestandsconversie               | Logbestand maken  Ann  Uit  Instellingen registreren:  Alle  Met succes toegepast  Versie  Eindgebruikerslicentie  Licentie                            |    |
|                                 | OK Annuler                                                                                                    | en |

- 3. Typ het pad van de map in het veld **Map:** of klik op de knop **Bladeren** om de map te selecteren waar u het logbestand wilt opslaan.
- 4. Selecteer Aan onder Logbestand maken om deze functie in te schakelen.
- 5. Voer een van de volgende handelingen uit:
  - · Selecteer Alle onder Instellingen registreren: om resultaten te loggen voor alle instellingen.
  - Selecteer Met succes toegepast onder Instellingen registreren: om resultaten alleen te loggen voor succesvol toegepaste instellingen.
- 6. Klik op OK om de instellingen op te slaan en het venster Toepassingsinstellingen te sluiten.

## Verwante informatie

▲ Home > Toepassingsinstellingen > Toepassingsgegevens weergeven

#### Toepassingsgegevens weergeven

Voor weergave van de informatie over versie, auteursrecht en licentie voor BRConfiguration Tool:

- 1. Klik op 🙋 om het venster Toepassingsinstellingen te openen.
- 2. Klik op het menu Informatie in het linker venster.

| 👬 Toepassingsinstellingen       |                                                                                                    | >    |
|---------------------------------|----------------------------------------------------------------------------------------------------|------|
| Algemeen<br>Apparaat ontdekking | Toepassingslogboek:<br>Openen<br>Configuratielog:                                                                                                    |      |
| Netwerk                         | Map:<br>Bladeren                                                                                                    |      |
| Informatie                      | We adviseren om logbestanden op uw computer op te slaan in plaats van in netwerkmappen, om<br>toegangsconflicten of verbindingsproblemen te voorkomen. |      |
| Bestandsconversie               | Logbestand maken  Aan Uit  Instellingen registreren: Alle Met succes toegepast  Versie  Iindgebruikerslicentie  Licentie                               |      |
|                                 | OK Annule                                                                                                    | eren |

3. Voor weergave van informatie over de versie en het auteursrecht van deze applicatie, klikt u op de knop **Versie** onder **Over deze toepassing:**.

Klik op de knop **OK** om het dialoogvenster te sluiten.

4. Voor weergave van de gebruiksrechtovereenkomst voor eindgebruikers betreffende de open source-software die in deze toepassing wordt gebruikt, klikt u op de knop Eindgebruikerslicentie onder Over deze toepassing:.

Klik op de knop Sluiten om het dialoogvenster te sluiten.

5. Voor weergave van de gebruiksrechtovereenkomst betreffende de open source-software die in deze toepassing wordt gebruikt, klikt u op de knop Licentie onder Over deze toepassing:.

Klik op de knop Sluiten om het dialoogvenster te sluiten.

6. Klik op **OK** om het venster **Toepassingsinstellingen** te sluiten.

#### Verwante informatie

▲ Home > Toepassingsinstellingen > Bestand met apparaatinstellingen converteren

## Bestand met apparaatinstellingen converteren

BRConfiguration Tool ondersteunt JSON- en ELDPK instellingenbestand-indeling waarmee u deze bestanden kunt versleutelen en ontsleutelen.

- 1. Klik op 🚺 om het venster **Toepassingsinstellingen** te openen.
- 2. Klik op het menu Bestandsconversie in het linker venster.

| Toepassingsinstellingen | ×                                |
|-------------------------|----------------------------------|
| Algemeen                | Gegevens converteren:            |
| Apparaat ontdekking     | O Ontsleutelen (ELDPK naar JSON) |
| Netwerk                 | Bestand: Bladeren                |
| Informatie              | Wachtwoord:                      |
| Bestandsconversie       | Q                                |
|                         |                                  |
|                         |                                  |
|                         |                                  |
|                         |                                  |
|                         |                                  |
|                         |                                  |
|                         |                                  |
|                         |                                  |
|                         |                                  |
|                         |                                  |
|                         | Converteren Annuleren            |

- 3. Voer een van de volgende handelingen uit:
  - Selecteer Versleutelen (JSON naar ELDPK) om een JSON-bestand te converteren naar een ELDPKbestand.
  - Selecteer Ontsleutelen (ELDPK naar JSON) om een ELDPK-bestand te converteren naar een JSONbestand.
- 4. Geef de locatie van het bestand dat u wilt converteren op door het bestandspad te typen in het veld **Bestand:** of te klikken op **Bladeren**.

Het geconverteerde bestand wordt opgeslagen in dezelfde map als het oorspronkelijke bestand.

- 5. Typ het wachtwoord in het veld Wachtwoord:.
- 6. Klik op Converteren om het bestand te converteren.

Verwante informatie

Toepassingsinstellingen

Gerelateerde onderwerpen:

Problemen oplossen

Ø

▲ Home > Problemen oplossen

# Problemen oplossen

- Als u uw apparaat niet kunt detecteren
- Problemen oplossen

▲ Home > Problemen oplossen > Als u uw apparaat niet kunt detecteren

## Als u uw apparaat niet kunt detecteren

#### Voor alle typen netwerkverbindingen

Zorg ervoor dat:

- Uw computer met het netwerk is verbonden.
- Het doelapparaat met het netwerk is verbonden.
- Het doelapparaat is ingeschakeld.
- De detectie niet wordt onderbroken door beveiligingssoftware of Windows Firewall.
- · Het doelapparaat voldoet aan de voorwaarden en criteria voor detectie.
- Het doelapparaat zich binnen het bereik van het broadcast-pakket bevindt. Als dat niet het geval is, kunt u een unicast-zoekopdracht of de BRAgent-software gebruiken.

#### Voor apparaten die via USB zijn verbonden

Zorg ervoor dat:

- Het doelapparaat is verbonden met de USB-interface.
- Het doelapparaat niet in gebruik is.

#### Verwante informatie

· Problemen oplossen

Gerelateerde onderwerpen:

Instellingen voor apparaatdetectie configureren

# Problemen oplossen

| Probleem                                                                                                    | Oplossing                                                                                                    |
|----------------------------------------------------------------------------------------------------|----------------------------------------------------------------------------------------------------|
| Het model staat in de lijst, maar als ik er naar<br>zoek in het zoekveld komen er geen<br>resultaten.                                                                               | Gebruik de modelnaamfilter om naar een modelnaam te zoeken.                                                                                                    |
| Na het wijzigen van het initiële wachtwoord<br>krijg ik nog steeds pop-upberichten die vragen<br>om het initiële wachtwoord te wijzigen voordat<br>ik het apparaat gebruik.         | Selecteer het selectievakje <b>Dit bericht niet opnieuw weergeven.</b> in het pop-upvenster.                                                                                                    |
| Ik kan het geback-upte instellingenbestand en certificaat niet verzenden.                                                                                                    | Het is mogelijk om niet-versleutelde instellingenbestanden naar<br>apparaten te versturen, maar een niet-versleuteld certificaat kan niet<br>worden verzonden. Selecteer "Versleuteling" tijdens het back-uppen,<br>of converteer het instellingenbestand en certificaat naar ELDPK-<br>indeling voordat u deze naar de apparaten verstuurt.                                                                              |
|                                                                                                    | Voor informatie over het converteren van bestanden naar ELDPK-<br>indeling ➤➤ Gerelateerde onderwerpen: Bestand met<br>apparaatinstellingen converteren                                                                                                    |
| Ik heb een ELDPK-bestand naar het apparaat<br>verzonden, maar ik krijg een foutmelding en<br>de instellingen konden niet worden toegepast.                                          | Als u een ELDPK-bestand verstuurt naar een via een netwerk<br>verbonden apparaat, moet het wachtwoord voor het ELDPK-bestand<br>identiek zijn aan het apparaat-wachtwoord.                                                                                                    |
|                                                                                                    | Als u een back-up maakt van de instellingen van een via<br>netwerk verbonden apparaat met behulp van<br>BRConfiguration Tool, is het apparaat-wachtwoord ook het<br>wachtwoord voor het geback-upte ELDPK-bestand.                                                                                                    |
| Ik kan niet meer dan zes apparaten selecteren.                                                                                                    | Er kunnen maximaal vijf via USB verbonden apparaten tegelijkertijd worden geselecteerd.                                                                                                    |
| Ik kan geen BLF-bestand verzenden.                                                                                                    | Alleen firmwarebestanden kunnen als BLF-bestand worden verzonden.                                                                                                    |
| Mijn apparaat geeft een foutmelding. Ik wil<br>een taak hervatten, maar ik heb het<br>taakvenster al gesloten. Hoe kan ik het<br>venster opnieuw openen om de taak te<br>hervatten? | Zodra het venster wordt gesloten, kunt u de taak niet meer hervatten.<br>Selecteer uw apparaat opnieuw en herhaal alle noodzakelijke<br>stappen.                                                                                                    |
| Na toepassing van de instellingen wordt het<br>bericht <b>Voltooien</b> weergegeven, maar de<br>instellingen zijn niet zichtbaar op het<br>apparaat.                                | Selecteer het selectievakje <b>Toegepaste instellingen valideren</b> en<br>het selectievakje <b>Herstarten na toepassen van instellingen</b> in het<br>venster <b>Toepassingsinstellingen</b> voor inschakeling van verificatie<br>en herstarten van uw apparaat na het toepassen van instellingen.                                                                                                    |
|                                                                                                    | Meer informatie >> Gerelateerde onderwerpen: Algemene<br>instellingen configureren                                                                                                    |
| Ik kan geen geconfigureerde instellingen in<br>het configuratielogbestand zien.                                                                                                    | Geconfigureerde instellingen worden alleen opgenomen in het<br>configuratielogbestand als u deze instellingen toepast via de optie<br><b>Apparaatinstellingen bewerken</b> . Als u instellingen toepast door een<br>instellingenbestand te versturen, wordt de naam van het<br>instellingenbestand geregistreerd in het logbestand; controleer het<br>instellingenbestand om de geconfigureerde instellingen te bekijken. |
| lk kan het initiële wachtwoord niet via het<br>netwerk wijzigen.                                                                                                    | Bij via netwerk verbonden apparaten kan alleen op modellen met een<br>LCD-scherm het wachtwoord worden gewijzigd, zonder dat het<br>initiële wachtwoord hoeft te worden ingevoerd.                                                                                                    |

| Probleem                                                                                                    | Oplossing                                                                                                    |  |
|----------------------------------------------------------------------------------------------------|----------------------------------------------------------------------------------------------------|--|
| Ik kan geen enkele functie gebruiken op mijn<br>via netwerk verbonden apparaat.                                                                       | <ul> <li>Zorg ervoor dat:</li> <li>U het juiste wachtwoord hebt ingevoerd.</li> <li>U het initiële wachtwoord hebt gewijzigd. Voor een betere beveiliging moet u het initiële wachtwoord wijzigen als u BRConfiguration Tool gebruikt met via netwerk verbonden apparaten.</li> </ul>                                |  |
| Ik krijg het bericht <b>Verbindingsfout</b> als ik<br>probeer om een apparaat te gebruiken met de<br>status <b>Gereed</b> in de kolom <b>Status</b> . | <ul> <li>Zorg ervoor dat:</li> <li>Het apparaat is ingeschakeld.</li> <li>Het apparaat met de computer is verbonden via netwerk of USB.</li> <li>Het apparaat niet bezig is.</li> <li>BRConfiguration Tool werkt de apparaatstatus niet bij totdat u deze handmatig updatet na detectie van het apparaat.</li> </ul> |  |

## Verwante informatie

#### Problemen oplossen

#### Gerelateerde onderwerpen:

- Bestand met apparaatinstellingen converteren
- Algemene instellingen configureren

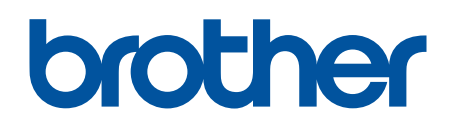

Bezoek ons op World Wide Web https://global.brother/

> DUT Versie 0